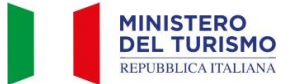

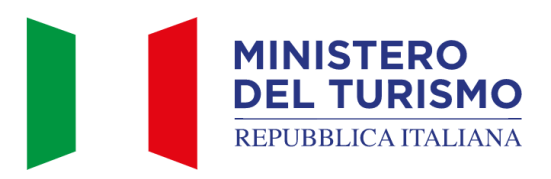

Versione: 10.0 Data: 31/03/2025

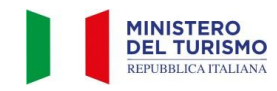

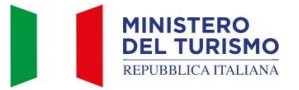

| TABELLA DELLE VERSIONI |                                           |                                                                          |                                                                                                    |  |
|------------------------|-------------------------------------------|--------------------------------------------------------------------------|----------------------------------------------------------------------------------------------------|--|
| Data                   | Data Versione Descrizione Par. modificati |                                                                          |                                                                                                    |  |
| 17/05/2024             | 1.0                                       | Prima redazione del documento                                            | Tutti                                                                                                |  |
| 31/05/2024             | 2.0                                       | Seconda redazione del documento                                          | Tutti                                                                                                |  |
| 31/05/2024             | 3.0                                       | Terza redazione del documento                                            | Introduzione, invio<br>segnalazione di Struttura<br>mancante                                         |  |
| 03/06/2024             | 4.0                                       | Quarta redazione del documento                                           | Titolo e intestazione                                                                                |  |
| 14/06/2024             | 5.0                                       | Quinta redazione del documento                                           | Richiesta CIN                                                                                        |  |
| 09/08/2024             | 6.0                                       | Sesta redazione del documento                                            | Segnalazione dato errato,<br>visualizzazione elenco<br>strutture ricettive ed<br>utilizzo dei filtri |  |
| 01/10/2024             | 7.0                                       | Settima redazione del documento                                          | Aggiornamento sezione<br>Dato errato                                                                 |  |
| 09/12/2024             | 8.0                                       | Ottava redazione del documento                                           | Gestione autonoma delle<br>segnalazioni di struttura<br>mancante.                                    |  |
| 23/12/2024             | 9.0                                       | Nona redazione del documento dati della struttura<br>l'ottenimento del C |                                                                                                    |  |
| 31/03/2025             | 10.0                                      | Decima redazione del documento                                           | Revisione completa della documentazione                                                              |  |

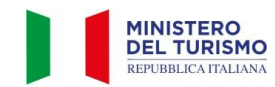

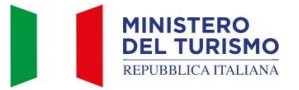

## Indice

| Glossario                                                                                                    | 5  |
|----------------------------------------------------------------------------------------------------|----|
| Introduzione                                                                                                  | 6  |
| 1. Accesso alla piattaforma BDSR per la richiesta del CIN                                                     | 6  |
| <ol> <li>Accesso per cittadini stranieri</li> <li>Procedura di accreditamento per utente straniero</li> </ol> |    |
| <ol> <li>Visualizzazione dell'elenco strutture</li> <li>3.1 Estrazione delle strutture ricettive</li> </ol>   |    |
| 4. Richiesta del CIN per una struttura                                                                        |    |
| 5. Invio segnalazione di struttura mancante                                                                   |    |
| 6. Gestione segnalazioni di struttura mancante                                                                |    |
| 7. Invio segnalazione di struttura censita con dati errati                                                    | 25 |
| 8. Modifica autonoma dei dati struttura dopo l'ottenimento del CIN                                            |    |

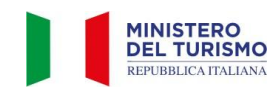

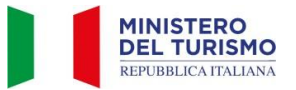

| Figura 1 - Accesso alla piattaforma                    | 6  |
|--------------------------------------------------------|----|
| Figura 2 - Entra con SPID                              | 7  |
| Figura 3 - Accedi                                      | 7  |
| Figura 4 - Credenziali Utenti Stranieri                | 8  |
| Figura 5 - Form di Accreditamento Utenti Stranieri     | 9  |
| Figura 6 – Elenco le mie strutture                     | 12 |
| Figura 7 - Ricerca Avanzata                            | 13 |
| Figura 8 - Segnalazione struttura mancante             | 13 |
| Figura 9 - Estrazione file CSV                         | 14 |
| Figura 10 - Dettaglio Scheda / Ottieni CIN             | 15 |
| Figura 11 - Documentazione Delegato                    | 15 |
| Figura 12 - Compilazione dati obbligatori              | 16 |
| Figura 13 - Tipo persona                               | 17 |
| Figura 14 - Fisica con P.IVA                           | 17 |
| Figura 15 - Giuridica                                  | 17 |
| Figura 16 - Ottieni CIN                                | 18 |
| Figura 17 - Struttura inserita correttamente           | 18 |
| Figura 18 - Scarica pdf protocollato                   | 18 |
| Figura 19 - Elenco Strutture                           | 19 |
| Figura 20 - Pulsante segnalazione struttura mancante   | 20 |
| Figura 21 - Segnalazione struttura mancante            | 20 |
| Figura 22 - Dati Dichiarante                           | 21 |
| Figura 23 - Procedi Segnalazione struttura mancante    | 21 |
| Figura 24 - Segnalazione struttura mancante inviata    | 21 |
| Figura 25 - Le mie segnalazioni di strutture mancanti  | 22 |
| Figura 26 - Richiedi CIN                               | 22 |
| Figura 27 - Pop up Ottieni CIN                         | 23 |
| Figura 28 - CIN richiesto correttamente                | 24 |
| Figura 29 - Annulla Segnalazione                       | 24 |
| Figura 30 - Segnala dato errato                        | 25 |
| Figura 31 - Modifica campi in segnalazione dati errati | 25 |
| Figura 32 -Procedi segnalazione dato errato            | 26 |
| Figura 33 - Conferma segnalazione dato errato          | 26 |
| Figura 34 - Scarica pdf aggiornato                     | 26 |
| Figura 35 - Modifica dati struttura                    | 27 |
| Figura 36 - Modifica autonoma dei dati                 | 27 |
| Figura 37 - Procedi modifica autonoma dati             | 28 |
| Figura 38 - Ottenimento pdf aggiornato                 | 28 |

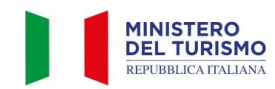

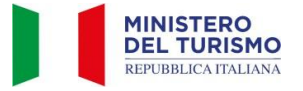

## Glossario

| Acronimo      | Significato                                            |
|---------------|--------------------------------------------------------|
| Authenticator | Applicazione per l'autenticazione                      |
| BDSR          | Banca Dati Strutture Ricettive                         |
| CIE           | Carta di Identità Elettronica                          |
| CIN           | Codice Identificativo Nazionale                        |
| CIR           | Codice Identificativo Regionale                        |
| CSV, file     | Un formato di file di testo dove ogni riga rappresenta |
|               | un record e i valori degli attributi sono separati da  |
|               | virgole                                                |
| P.A.          | Province Autonome                                      |
| QR code       | Codice di risposta veloce                              |
| SPID          | Sistema Pubblico di Identità Digitale                  |

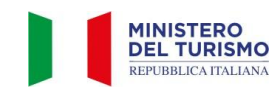

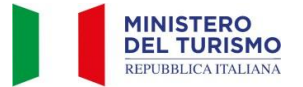

### Introduzione

La Banca Dati Nazionale Strutture Ricettive e degli immobili destinati a locazione breve o per finalità turistiche (di seguito "BDSR"), adottata in accordo con le Regioni e con le Province autonome di Trento e Bolzano, consente ai cittadini titolari e gestori di tali strutture di ottenere il CIN (Codice Identificativo Nazionale) da utilizzare per l'esposizione all'esterno degli stabili dove sono ubicati gli appartamenti o le strutture ricettive e per l'indicazione negli annunci ovunque pubblicati e comunicati, così come previsto dal decreto-legge 18 ottobre 2023 n. 145, art. 13-ter.

Questo manuale è destinato ai titolari/gestori/delegati di una struttura ricettiva o di un immobile destinato alla locazione breve/per finalità turistica.

Di seguito sono riportate le istruzioni per accedere alla BDSR ed ottenere il CIN.

## 1. Accesso alla piattaforma BDSR per la richiesta del CIN

In caso tu sia un titolare/gestore/delegato di una struttura ricettiva o di un immobile destinato alla locazione breve/per finalità turistica, potrai effettuare l'accesso alla piattaforma BDSR tramite questo link: <u>https://bdsr.ministeroturismo.gov.it/</u> e premendo il pulsante "Ottieni CIN".

#### CIN (CODICE IDENTIFICATIVO NAZIONALE)

La Banca Dati Strutture Ricettive adottata in accordo con le Regioni e con le Province Autonome di Trento e Bolzano, introduce parametri omogenei su base nazionale, con l'effetto di semplificare l'attività degli operatori, tutelare i turisti, agevolare la collaborazione tra istituzioni e imprese e tra il Ministero e le autonomie locali.

Ad ogni struttura ricettiva viene associato un CIN (Codice Identificativo Nazionale).

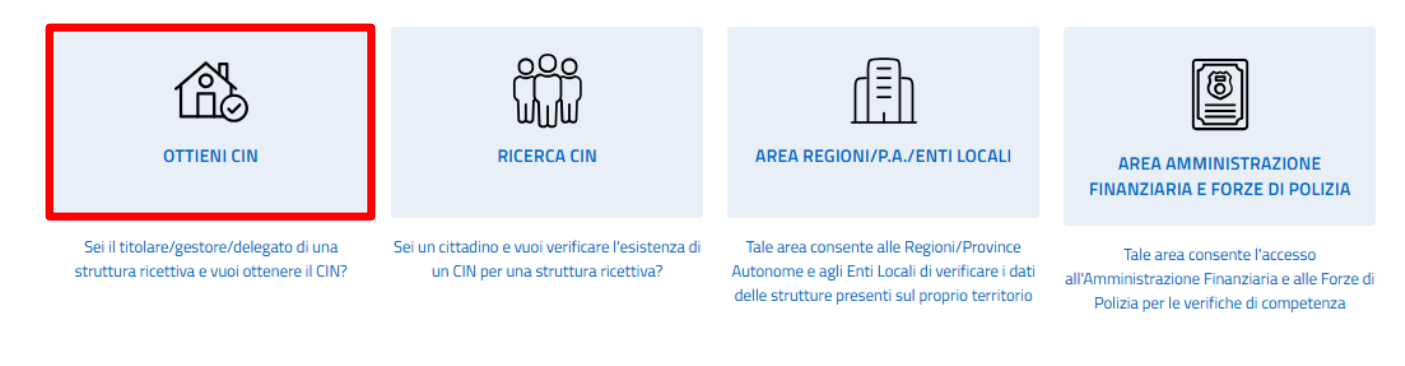

BDSR in numeri - scopri quanti CIN sono stati rilasciati per ogni Regione/P.A.

Figura 1 - Accesso alla piattaforma

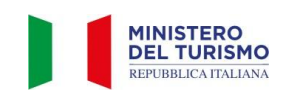

Per poter accedere alla piattaforma e richiedere il tuo CIN è necessario l'utilizzo del tuo SPID o della tua CIE.

## Benvenuto nella pagina di autenticazione per il Ministero del turismo

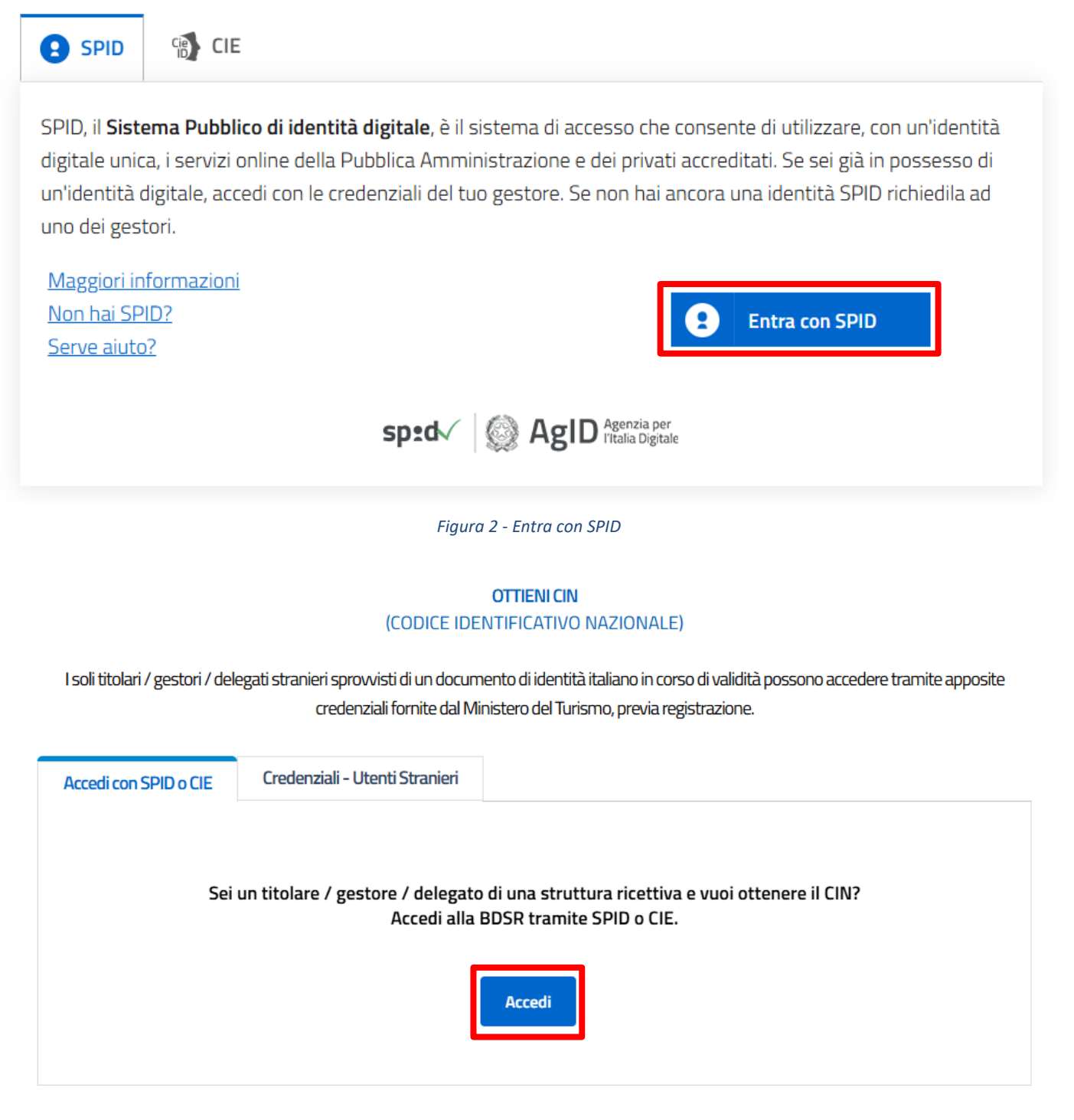

Figura 3 - Accedi

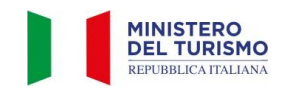

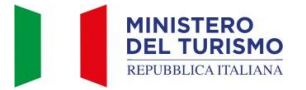

## 2. Accesso per cittadini stranieri

Per i soli cittadini stranieri titolari/gestori/delegati di una struttura ricettiva è prevista la possibilità di accedere con username e password fornite dal Ministero del Turismo, previa registrazione.

| Accedi con SPID o CIE   | Credenziali - Utenti Stranieri    |                                                                                       |
|-------------------------|-----------------------------------|---------------------------------------------------------------------------------------|
|                         |                                   |                                                                                       |
|                         |                                   |                                                                                       |
| Sei un titolare / gesto | ore / delegato straniero non in   | possesso di SPID e disponi gia delle credenziali di accesso fornite<br>dal Ministero. |
|                         |                                   |                                                                                       |
| Username                |                                   |                                                                                       |
| Germanic                |                                   |                                                                                       |
|                         |                                   |                                                                                       |
|                         |                                   |                                                                                       |
| Deserved                |                                   |                                                                                       |
| Password                |                                   |                                                                                       |
|                         |                                   | ۲                                                                                     |
|                         |                                   |                                                                                       |
|                         |                                   |                                                                                       |
|                         |                                   | Accedi                                                                                |
|                         |                                   |                                                                                       |
|                         | <u>Re</u>                         |                                                                                       |
| Se non disponi (        | delle credenziali di accesso form | nite dal Ministero del Turismo, puoi registrart <mark>e cliccando qui.</mark>         |
|                         |                                   |                                                                                       |
|                         |                                   |                                                                                       |

Figura 4 - Credenziali Utenti Stranieri

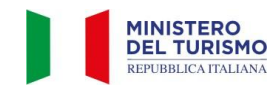

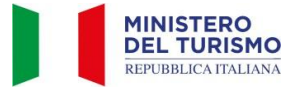

Effettuando la registrazione potrai accreditarti, come cittadino straniero, inserendo tutti i dati richiesti nel form di registrazione.

|                                            |                                                            | REGIST                                     | RATI                                 |                                                                 |
|--------------------------------------------|------------------------------------------------------------|--------------------------------------------|--------------------------------------|-----------------------------------------------------------------|
| Nome (*)                                   |                                                            |                                            |                                      |                                                                 |
|                                            |                                                            |                                            |                                      |                                                                 |
| Cognome (*)                                |                                                            |                                            |                                      |                                                                 |
|                                            |                                                            |                                            |                                      |                                                                 |
| Data di nascita (gg/mm/aaaa) (*)           |                                                            |                                            | Codice fiscale (*)                   |                                                                 |
| gg/mm/aaaa                                 |                                                            | 6                                          |                                      |                                                                 |
| Nazione di residenza (*)                   |                                                            | Indirizzo di residenza (*)                 |                                      |                                                                 |
|                                            | Ý                                                          |                                            |                                      |                                                                 |
| Tipo di documento d'identită (*)           |                                                            | Numero documento di identità               | (*)                                  |                                                                 |
| Carta d'identità (*)                       | Ý                                                          |                                            |                                      |                                                                 |
| Email (*)                                  |                                                            | Conferma Email (*)                         |                                      | Telefono (*)                                                    |
|                                            |                                                            |                                            |                                      |                                                                 |
| Regione dell'alloggio (*)                  |                                                            |                                            | Comune dell'alloggio (In caso d      | ii alloggi in più Comuni selezionarne solo uno) (*)             |
|                                            |                                                            | ~                                          |                                      |                                                                 |
|                                            |                                                            |                                            |                                      |                                                                 |
| Allega documento di identită<br>fronte (*) | 🖒 Upload                                                   | Dimensione massima<br>formati ammessi .ndf | 2MB,                                 |                                                                 |
|                                            |                                                            |                                            | -16-9                                |                                                                 |
| Allega documento di identità               | 1 Upload                                                   | Dimensione massima                         | 2MB,                                 |                                                                 |
| retro (*)                                  |                                                            | formati ammessi .por                       | Jpeg                                 |                                                                 |
|                                            |                                                            |                                            |                                      |                                                                 |
| che informerà il cittadino de              | esso saranno disponibili s<br>ell'avvenuta abilitazione. ( | solo dopo che il funzionario del M<br>(*)  | inistero avra effettuato le verifici | he del caso sui dati inseriti. Verra inviata una notifica email |
| •                                          |                                                            |                                            |                                      |                                                                 |
|                                            |                                                            |                                            |                                      |                                                                 |
| Ho preso visione dell'inform               | nativa sul <u>trattamento</u>                              | dei dati personali                         |                                      |                                                                 |
|                                            |                                                            |                                            |                                      |                                                                 |
|                                            |                                                            |                                            |                                      |                                                                 |
|                                            |                                                            |                                            |                                      |                                                                 |
|                                            | Invia                                                      | Annulla                                    | Non sono un robot                    | APTCHA<br>Terret                                                |
|                                            |                                                            |                                            | Privad                               |                                                                 |

#### (OTTIENI LE CREDENZIALI DI ACCESSO)

Figura 5 - Form di Accreditamento Utenti Stranieri

Le credenziali e le istruzioni di accesso ti saranno inviate tramite e-mail all'indirizzo fornito in fase di registrazione.

N.B.: La registrazione alla BDSR da parte degli utenti stranieri non è istantanea in quanto richiede un processo di verifica da parte degli operatori del Ministero del Turismo. L'accreditamento è strettamente personale poiché necessita di autenticazione verificata tramite apposita app.

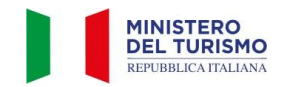

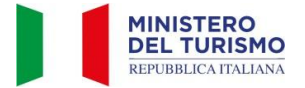

#### 2.1 Procedura di accreditamento per utente straniero

Per completare il processo di accreditamento è necessario seguire in sequenza i 3 STEP elencati di seguito:

#### STEP 1: Accesso alla funzionalità di reset password

Accedere alla funzionalità di reset password tramite il seguente link: Sign in to Banca Dati Strutture Ricettive (BDSR) (ministeroturismo.gov.it)

|                         | DSR<br>histrutiure exective                                          | MINISTERO<br>DEL TURISMO<br>REPUBBLICA ITALIANA |
|-------------------------|----------------------------------------------------------------------|-------------------------------------------------|
| Homepage FAQ            | ) BDSR in numeri Manuali d'uso 🗸 Assistenza 🗸                        |                                                 |
|                         | OTTIENI CIN<br>(CODICE IDENTIFICATIVO NAZIONALE                      | )                                               |
|                         | Password dimenticata?                                                |                                                 |
| Username                |                                                                      |                                                 |
|                         |                                                                      |                                                 |
| <u>« Torna al Login</u> |                                                                      |                                                 |
|                         | Invia                                                                |                                                 |
|                         |                                                                      |                                                 |
|                         | Enter your username and we will send you instructions on how to crea | ite a new password.                             |
|                         |                                                                      |                                                 |

Figura 6 - Funzionalità di reset password

- Inserire la username sopra indicata e sottomettere la richiesta
- Successivamente riceverai all'indirizzo e-mail fornito il link per impostare/reimpostare la password
- Seguire la procedura indicata per inserire la nuova password
- Accedere al servizio con le nuove credenziali

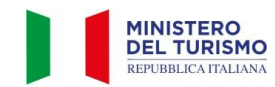

#### STEP 2: Creazione della password

Per la creazione della password di accesso è necessario che vengano rispettate le seguenti condizioni:

- Lunghezza minima di otto caratteri
- Deve contenere almeno un carattere maiuscolo e un carattere minuscolo
- Deve contenere almeno un numero
- Deve contenere almeno un carattere speciale (es. #,\$,/,!,-,\_,ecc...)
- Non deve contenere più di due caratteri identici consecutivi

#### STEP 3: Autenticazione con app Authenticator

Per poter terminare la procedura di accesso è necessario scansionare il QR code con l'app Authenticator (come Google Authenticator o Microsoft Authenticator, le procedure sono similari) per configurare l'autenticazione a due fattori (2FA) e seguire questi passaggi:

- Scaricare e installare l'app Microsoft Authenticator dal Google Play Store (per Android) o dall'App Store (per iOS)
- Aprire l'app Microsoft Authenticator
- Toccare l'icona "+" in alto a destra dello schermo per aggiungere un nuovo account
- Selezionare "Scansiona codice QR"
- Utilizzare la fotocamera del tuo dispositivo per scansionare il QR code fornito dal sito web o dall'app che si sta configurando
- Dopo la scansione, l'account verrà automaticamente aggiunto a Microsoft Authenticator e verrà generato un codice a 6 cifre temporaneo che cambia periodicamente

Nella barra dove viene chiesto di inserire il codice monouso, bisognerà inserire il codice che verrà visualizzato nell'app di autenticazione configurata prima della scadenza (si ricorda che il codice è temporaneo ed alla sua scadenza ne viene generato un altro, sempre temporaneo) in quanto il codice monouso cambia ogni 30 secondi circa.

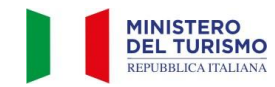

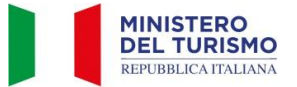

## 3. Visualizzazione dell'elenco strutture

Una volta effettuato l'accesso, vedrai le strutture ricettive associate al tuo codice fiscale.

| Le mie strutture                                                                                                    | Le mie segnalazioni strutture mancanti                                                |
|----------------------------------------------------------------------------------------------------|---------------------------------------------------------------------------------------|
| LI<br>DI SEGUITO L'ELENCO DELLE ST                                                                                                    | E MIE STRUTTURE<br>RUTTURE ASSOCIATE AL TUO CODICE FISCALE                            |
| Ricerca Avanzata                                                                                                    | ~                                                                                     |
| <b>Ho trovato 14 strut</b><br>Visualizza il dettagi                                                                                                    | <b>ture associate al tuo codice fiscale</b><br>io della struttura su cui vuoi operare |
| CIN:<br>CIR: prova2<br>DENOMINAZIONE STRUTTURA: PINTA5<br>INDIRIZZO: VIA LAZIO 12 - 70100<br>COMUNE: Palermo<br>REGIONE: Sicilia<br>PROVINCIA: Palermo<br>STATO ATTIVITĂ: attiva | DETTAGLIO SCHEDA/OTTIENI CIN                                                          |

Figura 7 – Elenco le mie strutture

Premendo su ricerca avanzata si aprirà una tendina di filtri. È possibile filtrare le proprie strutture per:

- CIR: Inserendo un CIR o un codice identificativo unico regionale nello spazio bianco e premendo il tasto "Cerca"
- CIN: Spuntando la casella "CIN presente" e premendo il tasto "Cerca", verranno mostrate solamente le strutture già in possesso di CIN.

Le strutture associate al tuo codice fiscale saranno già precompilate con tutti i dati presenti nella BDSR.

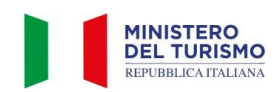

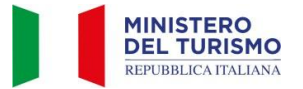

| Le mie strutture                                                                                                    | Le mie segnalazioni strutture mancanti                          |  |  |  |
|----------------------------------------------------------------------------------------------------|-----------------------------------------------------------------|--|--|--|
| LE MIE STRUTTURE                                                                                                    |                                                                 |  |  |  |
| DI SEGUITO L'ELENCO DELLE STRUTTU                                                                                                    | RE ASSOCIATE AL TUO CODICE FISCALE                              |  |  |  |
| Ricerca Avanzata                                                                                                    | ^                                                               |  |  |  |
| Ricerca Avanzata                                                                                                    |                                                                 |  |  |  |
| CIR O IDENTIFICATIVO UNICO REGIONALE                                                                                                    |                                                                 |  |  |  |
| Estrai le strutture associate al tuo codice fiscale in CSV Estra                                                                                                    | rca<br>si CSV                                                   |  |  |  |
|                                                                                                    |                                                                 |  |  |  |
| Ho trovato 6738 strutture a<br>Visualizza il dettaglio della                                                                                                    | ssociate al tuo codice fiscale<br>struttura su cui vuoi operare |  |  |  |
| CIN: ITO82053855R2AGMH2<br>CIR: provaB51<br>DENOMINAZIONE STRUTTURA: NINA_B5<br>INDIRIZZO: VIA ROMA 4 - 70100<br>COMUNE: Palermo<br>REGIONE: Sicilia<br>PROVINCIA: Palermo<br>STATO ATTIVITÀ: attiva | DETTAGLIO SCHEDA/OTTIENI CIN                                    |  |  |  |
| Scarica pdf protocollato Richiedi pdf struttura aggiornato                                                                                                    | Scarica pdf aggiornato                                          |  |  |  |
| Figura 8 - Ric                                                                                                    | erca Avanzata                                                   |  |  |  |

## N.B.: <u>Se non ritrovi la tua struttura in fondo alla pagina puoi usare la funzione "Segnalazione struttura mancante"</u> (vedi cap. 5)

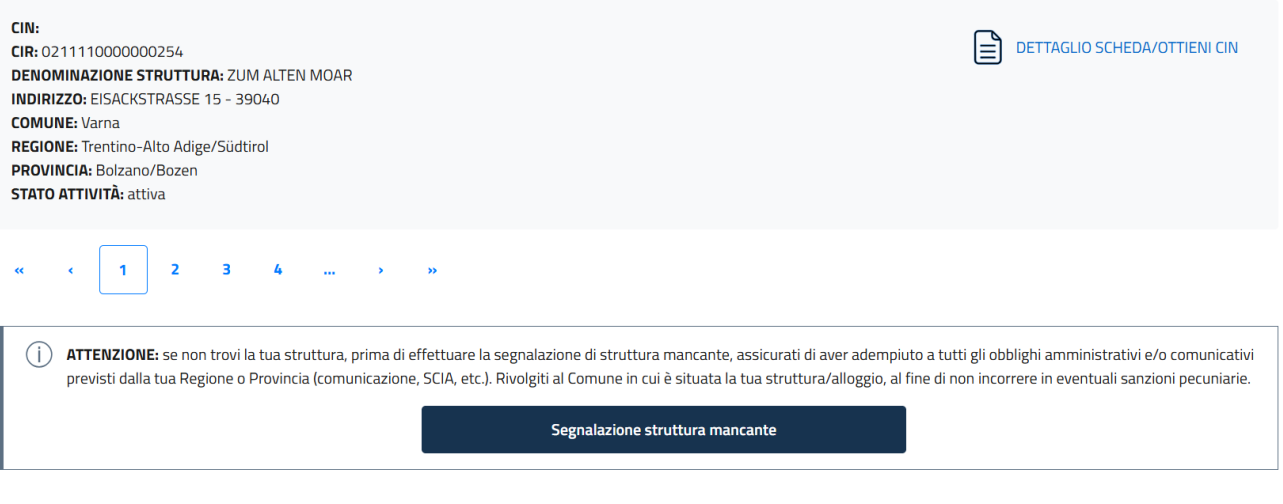

Figura 9 - Segnalazione struttura mancante

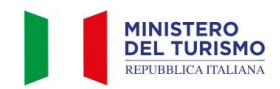

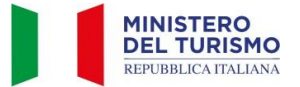

#### 3.1 Estrazione delle strutture ricettive

Per poter estrarre le strutture ricettive collegate al proprio codice fiscale sarà necessario:

- 1. Applicare eventuali filtri desiderati
- 2. Premere il pulsante "Cerca"
- 3. Premere il pulsante "Estrai CSV" e in poco tempo verrà correttamente generato il file CSV, trovabile nei download del proprio dispositivo

| Le mie strutture                                                                                                    | Le mie segnalazioni strutture mancanti                                         |
|----------------------------------------------------------------------------------------------------|--------------------------------------------------------------------------------|
| u                                                                                                    | E MIE STRUTTURE                                                                |
| DI SEGUITO L'ELENCO DELLE ST                                                                                                    | RUTTURE ASSOCIATE AL TUO CODICE FISCALE                                        |
| Ricerca Avanzata                                                                                                    | ^                                                                              |
| Ricerca Avanzata                                                                                                    |                                                                                |
| CIR O IDENTIFICATIVO UNICO REGIONALE prova CIN presente                                                                                                    |                                                                                |
| 1<br>Estrai le strutture associate al tuo codice fiscale in CSV                                                                                                    | Cerca 2<br>Estrai CSV 3                                                        |
|                                                                                                    |                                                                                |
| <b>Ho trovato 14 strut</b><br>Visualizza il dettagl                                                                                                    | ture associate al tuo codice fiscale<br>io della struttura su cui vuoi operare |
| CIN:<br>CIR: prova2<br>DENOMINAZIONE STRUTTURA: PINTA5<br>INDIRIZZO: VIA LAZIO 12 - 70100<br>COMUNE: Palermo<br>REGIONE: Sicilia<br>PROVINCIA: Palermo<br>STATO ATTIVITÀ: attiva | DETTAGLIO SCHEDA/OTTIENI CIN                                                   |
| Figura 10                                                                                                    | - Estrazione file CSV                                                          |

N.B.: I filtri compilabili non sono influenzati dall'utilizzo di caratteri speciali o lettere maiuscole/minuscole.

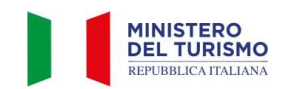

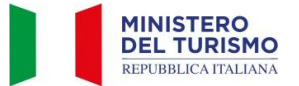

## 4. Richiesta del CIN per una struttura

Una volta visualizzato l'elenco delle strutture associate al tuo codice fiscale, cliccando su "DETTAGLIO SCHEDA/OTTIENI CIN", potrai accedere ai dati della struttura, compilare eventuali dati mancanti (campi a sfondo bianco) ed ottenere così il CIN.

| CIN: IT082053B5BR2AGMH2<br>CIR: provaB51<br>DENOMINAZIONE STRUTTURA: NINA_B5<br>INDIRIZZO: VIA ROMA 4 - 70100<br>COMUNE: Palermo<br>REGIONE: Sicilia<br>PROVINCIA: Palermo | DETTAGLIO SCHEDA/OTTIENI CIN |
|----------------------------------------------------------------------------------------------------|------------------------------|
| STATO ATTIVITA: attiva                                                                                                    |                              |

Figura 11 - Dettaglio Scheda / Ottieni CIN

Nel caso, invece, in cui il tuo codice fiscale sia censito tra i "Delegati" della struttura, il sistema richiederà di caricare in BDSR un documento di delega firmato dal titolare e la copia della carta d'identità del titolare della struttura ricettiva.

| Per questa struttur                                                                                                    | a risulti censito | снию X<br>come "delegato".                              |  |  |
|----------------------------------------------------------------------------------------------------|-------------------|---------------------------------------------------------|--|--|
| Per procedere a visualizzare il dettaglio e ad integrare i dati della struttura scarica la delega allegata,<br>compilala e ricaricala firmata digitalmente.<br>NB: In caso non sia possibile procedere con la firma digitale allega anche la carta d'identità del titolare della struttura. |                   |                                                         |  |  |
| Scarica la delega in versione PDF                                                                                                    | ⊥ Download        |                                                         |  |  |
| Carica la carta d'identità del titolare                                                                                                    | ↑ Upload          | Dimensione massima 2MB,<br>formati ammessi .pdf e .jpeg |  |  |
| Carica la delega                                                                                                    | ⊥ Upload          | Dimensione massima 2MB,<br>formati ammessi .pdf e .p7m  |  |  |
|                                                                                                    | Invia             |                                                         |  |  |

Figura 12 - Documentazione Delegato

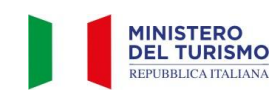

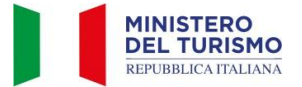

Puoi visualizzare i dati già compilati dalla Regione o Provincia Autonoma nei campi con sfondo grigio. Tali dati non sono modificabili sulla BDSR.

Per ottenere il CIN dovrai compilare tutti i dati mancanti contrassegnati da asterisco (campi con sfondo bianco).

N.B.: Per le strutture con macrocategorie C (C1, C2 e sottocategorie C201, C202, C203, C204) non è necessario avere il codice ATECO. È necessario, in questi casi, compilare i campi relativi al codice ATECO con il valore "Assente".

#### DATI STRUTTURA

| Denominazione                                                                               |               |                            | Er           | mail associa  | ta              |                    |               |   |
|---------------------------------------------------------------------------------------------|---------------|----------------------------|--------------|---------------|-----------------|--------------------|---------------|---|
| PROVA1                                                                                      | e             | emailstruttu               | ra@email.com |               |                 |                    |               |   |
| Telefono associato                                                                          |               | Numero posti letto         |              |               | Numero came     | ere                |               |   |
| 9670573246                                                                                  |               | 2                          |              |               | 1               |                    |               |   |
| SCIA                                                                                        |               |                            |              |               |                 |                    |               |   |
|                                                                                             |               |                            |              |               |                 |                    |               |   |
| CIR o codice identificativo Unico Regionale                                                 |               |                            |              |               |                 |                    |               |   |
| 71d7a832-c642-40ac-bec4-0ea53d5b7b3                                                         | 1             |                            |              |               |                 |                    |               |   |
| CIN                                                                                         |               |                            |              |               |                 |                    |               |   |
|                                                                                             |               |                            |              |               |                 |                    |               |   |
| Codice Macro categoria classificazione                                                      |               |                            |              |               |                 |                    |               |   |
| nazionale                                                                                   | Codice Catego | ria classificazione nazion | ale Co       | odice sotto c | ategoria classi | ficazione nazional | le (*)        |   |
| B - Esercizi extralberghieri compleme 💙                                                     | B5 - Agrituri | smi                        | × .          | Seleziona     |                 |                    |               | ~ |
| Codice ISTAT Regione                                                                        |               | Codice ISTAT Provincia     |              |               |                 | Codice ISTAT Co    | omune         |   |
| 16 - Puglia                                                                                 | ~             | 074 - Brindisi             |              |               | ~               | 001 - Brindisi     |               | ~ |
| Stato attività                                                                              |               | Codice ATECO prevalent     | e            |               |                 | Codice ATECO s     | econdario (*) |   |
| Attiva                                                                                      | ~             | 55.20.51                   |              |               |                 | Seleziona          |               |   |
| NB: Lo stato d'attività "sospeso" può riferirsi alla so<br>stagionale dell'attività stessa. | spensione     |                            |              |               |                 |                    |               |   |
|                                                                                             |               |                            |              |               |                 |                    |               |   |
| Codice entropy is anti-state (#)                                                            | ia.           |                            |              | Chulan        |                 |                    | [an           |   |
| Cource categoria catastale (*)                                                              |               |                            |              | CIVICO        |                 |                    | Cap           |   |

|                      | ~ | VIA LAZIO                          | 12 |                          | 70100 |  |
|----------------------|---|------------------------------------|----|--------------------------|-------|--|
| Foglio Struttura (*) |   | Particella o Mappale struttura (*) |    | Subalterno Struttura (*) |       |  |

Figura 13 - Compilazione dati obbligatori

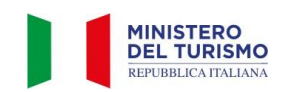

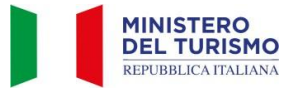

Nella compilazione dei dati del dichiarante è necessario indicare il "Tipo persona" selezionando tra: Fisica, Fisica con P.IVA e Giuridica.

N.B.: Se la categoria ISTAT indicata è C1 o C2 è possibile selezionare solo persona fisica.

| PEC                      |                                                                                                    |
|--------------------------|----------------------------------------------------------------------------------------------------|
|                          |                                                                                                    |
|                          |                                                                                                    |
| Ruolo                    |                                                                                                    |
| RAPPRESENTANTE LEGALE    |                                                                                                    |
| Tipo persona (*)<br>~    |                                                                                                    |
| Fisica                   |                                                                                                    |
| Fisica con P.IVA         |                                                                                                    |
| Giuridica                |                                                                                                    |
| Consapevole delle sanzio | ni penali richiamate dall'art. 76 del D.P.R. 28 dicembre 2000 n. 445 in caso di dichiarazioni mendaci, ai sensi e per gli effetti dell'art. 47 del |

Figura 14 - Tipo persona

Se viene selezionato "Persona Fisica con P.IVA" viene visualizzato un box relativo ai dati impresa che chiederà la compilazione di due campi ulteriori: Ragione Sociale e P.IVA.

| Tipo persona (*) |            |        |  |  |  |
|------------------|------------|--------|--|--|--|
| Fisica con P.IVA | ~          |        |  |  |  |
|                  |            |        |  |  |  |
| DATI IMPRESA     |            |        |  |  |  |
| Denominazione/   | Ragione so | ociale |  |  |  |
|                  | ingione po |        |  |  |  |
| P IVA Impresa (* |            |        |  |  |  |
|                  |            |        |  |  |  |
|                  |            |        |  |  |  |

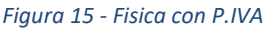

Se viene selezionato il valore "Persona Giuridica" viene visualizzato il box relativo ai dati impresa che chiederà la compilazione di tre campi ulteriori: Ragione Sociale, P.IVA e Tipologia. Per la Tipologia i valori possibili sono Società, Consorzio, Altro.

| <b>Tipo persona (*)</b><br>Giuridica ∽ |        |  |   |
|----------------------------------------|--------|--|---|
| DATI IMPRESA                           |        |  |   |
| Denominazione/Ragione s                | ociale |  |   |
| P IVA Impresa (*)                      |        |  |   |
| Tipologia (*)                          |        |  |   |
|                                        |        |  | ~ |

Figura 16 - Giuridica

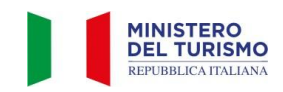

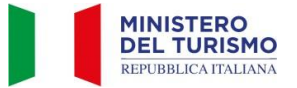

Una volta compilati tutti i campi obbligatori, inclusi i dati del dichiarante e la presa visione dell'informativa sul trattamento dei dati personali, clicca sul pulsante "Ottieni CIN".

| Trattamento dei dati personali                                              |             |  |  |  |  |  |
|-----------------------------------------------------------------------------|-------------|--|--|--|--|--|
| Ho preso visione dell'informativa sul <u>trattamento dei dati personali</u> |             |  |  |  |  |  |
| Sornala dato arrato                                                         | Ottioni CIN |  |  |  |  |  |
| Segilala Datu erratu                                                        |             |  |  |  |  |  |

Figura 17 - Ottieni CIN

Se i dati sono stati tutti correttamente inseriti comparirà il messaggio "Struttura inserita correttamente".

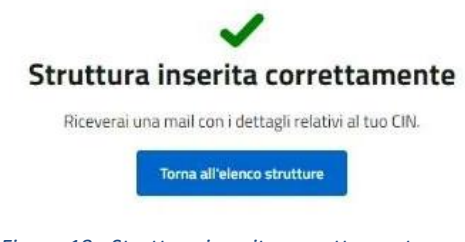

Figura 18 - Struttura inserita correttamente

Riceverai in poco tempo una mail di notifica dell'avvenuta creazione del CIN (N.B.: la mail non contiene il PDF del certificato CIN). Potrai quindi riaccedere alla BDSR nella sezione "OTTIENI CIN" per scaricare il PDF di riepilogo della creazione del CIN con il numero di protocollo del Ministero del Turismo, tramite il pulsante "Scarica pdf protocollato".

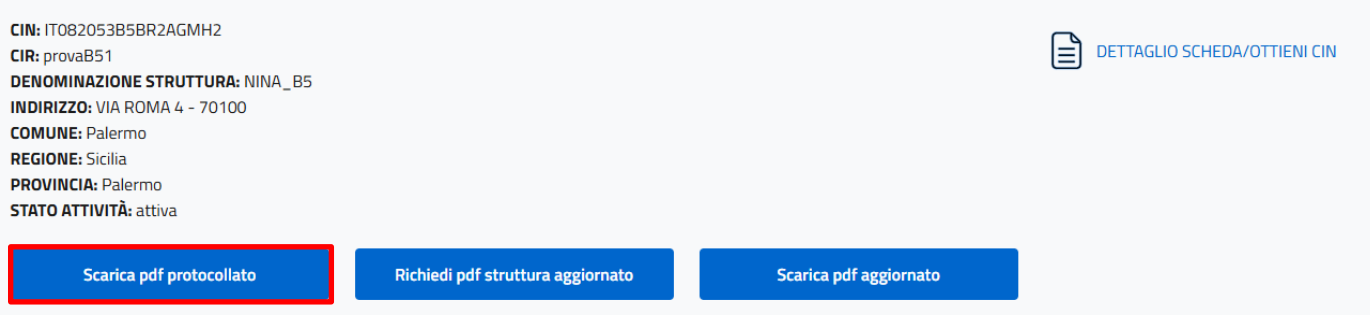

Figura 19 - Scarica pdf protocollato

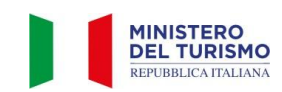

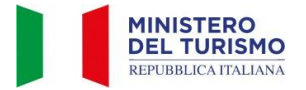

#### 5. Invio segnalazione di struttura mancante

Nella sezione "Le mie strutture" troverai le strutture associate alla tua anagrafica.

Potrai effettuare la ricerca per CIR, o nel caso di CIN già attribuito, potrai cliccare su "CIN presente" e ricercare le strutture che hanno già ottenuto il CIN.

| Back                                                                                                    |                                  |                                           |                              |
|----------------------------------------------------------------------------------------------------|----------------------------------|-------------------------------------------|------------------------------|
| Le mie strutture                                                                                                    |                                  | Le mie segnalazion                        | ni strutture mancanti        |
|                                                                                                    | LE MIE STR                       | UTTURE                                    |                              |
| DI SEG                                                                                                    | UITO L'ELENCO DELLE STRUTTUR     | E ASSOCIATE AL TUO CODICE FISCALE         |                              |
| Ricerca Avanzata                                                                                                    |                                  |                                           | ^                            |
| Ricerca Avanzata                                                                                                    |                                  |                                           |                              |
| CIR O IDENTIFICATIVO UNICO REGIONALE                                                                                                    |                                  |                                           |                              |
|                                                                                                    |                                  |                                           |                              |
| CIN presente                                                                                                    |                                  |                                           |                              |
| Estrai le strutture associate al tuo codice fi                                                                                                    | Iscale in CSV Estrai             | a<br>CSV<br>sociate al tuo codice fiscale |                              |
|                                                                                                    | Visualizza il dettaglio della st | ruttura su cui vuoi operare               |                              |
| CIN: IT082053B5BR2AGMH2<br>CIR: provaB51<br>DENOMINAZIONE STRUTTURA: NINA_B5<br>INDIRIZZO: VIA ROMA 4 - 70100<br>COMUNE: Palermo<br>REGIONE: Sicilia<br>PROVINCIA: Palermo<br>STATO ATTIVITĂ: attiva |                                  |                                           | DETTAGLIO SCHEDA/OTTIENI CIN |
| Scarica pdf protocollato                                                                                                    | iedi pdf struttura aggiornato    | Scarica pdf aggiornato                    |                              |
|                                                                                                    | Figura 20 - Fl                   | enco Strutture                            |                              |

<u>Se la struttura ricettiva non risulta in elenco</u>, e sei già in possesso del codice CIR (Codice Identificativo Regionale), potrai inviare una segnalazione tramite apposito <u>form</u> cliccando sul pulsante "Segnalazione struttura mancante" che si trova in fondo alla pagina "Le mie strutture". La segnalazione sarà inoltrata alla Regione/P.A. di competenza per le necessarie verifiche e integrazioni.

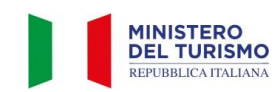

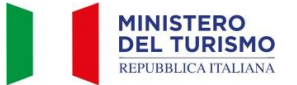

ATTENZIONE: se non trovi la tua struttura, prima di effettuare la segnalazione di struttura mancante, assicurati di aver adempiuto a tutti gli obblighi amministrativi e/o comunicativi previsti dalla tua Regione o Provincia (comunicazione, SCIA, etc.). Rivolgiti al Comune in cui è situata la tua struttura/alloggio, al fine di non incorrere in eventuali sanzioni pecuniarie.
Segnalazione struttura mancante

Figura 21 - Pulsante segnalazione struttura mancante

Cliccando sul pulsante "Segnala struttura mancante" sarai indirizzato al form apposito che riportiamo di seguito come esempio. In questo form dovrai indicare tutti i dati della struttura mancante. Gli asterischi indicano i campi obbligatori per la segnalazione.

DATI STRUTTURA

| Denominazione (*)                                                                        |                     |                                   | Email associata | ı (*)          |                     |               |     |
|------------------------------------------------------------------------------------------|---------------------|-----------------------------------|-----------------|----------------|---------------------|---------------|-----|
| Telefono associato (*)                                                                   |                     | Numero posti letto (*)            |                 | Numero camo    | ere (*)             |               |     |
| SCIA                                                                                     |                     |                                   |                 |                |                     |               |     |
| CIR o codice identificativo Unico Regiona                                                | e                   |                                   |                 |                |                     |               |     |
| CIN                                                                                      |                     |                                   |                 |                |                     |               |     |
| Codice Macro categoria classificazione<br>nazionale (*)                                  | Codice Categ<br>(*) | zoria classificazione nazionale   | Codice sotto ca | tegoria classi | ficazione nazionale | e (*)         |     |
| ~                                                                                        |                     | ~                                 | Seleziona       |                |                     |               | · • |
| Codice ISTAT Regione (*)                                                                 |                     | Codice ISTAT Provincia (*)        |                 |                | Codice ISTAT Co     | mune (*)      |     |
|                                                                                          | ~                   |                                   |                 | ~              |                     |               | ~   |
| Stato attività (*)                                                                       |                     | Codice ATECO prevalente (*)       |                 |                | Codice ATECO se     | econdario (*) |     |
|                                                                                          | ~                   | Seleziona                         |                 |                | Seleziona           |               |     |
| NB: Lo stato d'attività "sospeso" può riferirsi alla<br>stagionale dell'attività stessa. | sospensione         |                                   |                 |                |                     |               |     |
|                                                                                          |                     |                                   |                 |                |                     |               |     |
| Codice categoria catastale (*)<br>~                                                      | Via (*)             |                                   | Civico (*)      | )              |                     | Cap (*)       | +   |
| Foglio Struttura (*)                                                                     | Pa                  | articella o Mappale struttura (*) |                 | Subalte        | erno Struttura (*)  | +             |     |
|                                                                                          | F                   | Figura 22 - Segnalazion           | e struttura m   | nancante       |                     |               |     |

Nella sezione "Dati dichiarante" dovrai selezionare "Ruolo". Il dichiarante può essere ad esempio il proprietario o il gestore della struttura ricettiva.

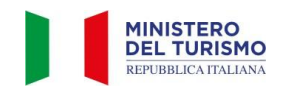

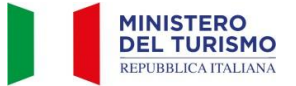

DATI DICHIARANTE (TITOLARE / GESTORE)

| Nome (*)           |
|--------------------|
|                    |
| Cognome (*)        |
|                    |
| Email (*)          |
| Telefono (*)       |
|                    |
| Codice fiscale (*) |
|                    |
| PEC                |
| Puole (*)          |
|                    |
| Tipo persona (*)   |
| ▼                  |

#### Figura 23 - Dati Dichiarante

Cliccando sul pulsante "Procedi" in basso a destra, dopo aver preso visione dell'informativa sul trattamento dei dati personali, la segnalazione sarà inviata alla Regione o Provincia Autonoma di competenza.

| Trattamento dei dati personali Ho preso visione dell'informativa sul <u>trattamento dei dati personali</u> |         |
|----------------------------------------------------------------------------------------------------|---------|
| Annulla                                                                                                    | Procedi |

Figura 24 - Procedi Segnalazione struttura mancante

All'invio della segnalazione viene visualizzato un messaggio di conferma. La segnalazione sarà inoltrata ad un operatore della tua Regione o Provincia Autonoma che potrà verificare i dati inseriti.

A seguito delle verifiche dell'operatore riceverai tramite mail una notifica con l'esito della segnalazione.

| i)       | Abbiamo inviato la tua segnalazione alla Regione/P.A. di competenza.                                           |
|----------|----------------------------------------------------------------------------------------------------|
| $\smile$ | La Regione/P.A. procederà con le opportune verifiche e con l'eventuale aggiornamento dei dati entro 30 giorni. |
|          | Trascorsi i 30 giorni potrai accedere nuovamente alla BDSR e ottenere il CIN.                                  |

Figura 25 - Segnalazione struttura mancante inviata

N.B.: Se entro 30 giorni la Regione non avrà provveduto a chiudere la segnalazione potrai comunque richiedere e ricevere un CIN in stato "non verificato" come descritto nel capitolo successivo.

A seguito delle verifiche da parte della Regione il CIN potrà essere "Verificato" oppure "Revocato".

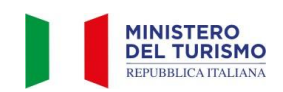

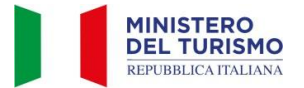

## 6. Gestione segnalazioni di struttura mancante

Dopo aver effettuato l'accesso in BDSR cliccando sul pulsante "Le mie segnalazioni di struttura mancante" potrai visualizzare le segnalazioni di struttura mancante create in precedenza e associate al tuo codice fiscale. Potrai inoltre visualizzare il loro stato di lavorazione ed eventuali note inserite dall'operatore della Regione / P.A. di competenza.

| Back                                                                                                    |                                                                                                  |                                                                                                    |                                                                                        |
|----------------------------------------------------------------------------------------------------|--------------------------------------------------------------------------------------------------|----------------------------------------------------------------------------------------------------|----------------------------------------------------------------------------------------|
| Le mie struttu                                                                                                    | re                                                                                               | Le mie segnalazioni strut                                                                                                    | ture mancanti                                                                          |
| Visualizza di seguito le segnalazioni di struttur                                                                                                    | a mancante associate al tuo codice fiscale<br>compe                                              | , il loro stato di lavorazione ed eventuali note inserite<br>etenza.                                                           | dall'operatore della Regione/P.A. di                                                   |
| NB: Puoi richiedere il CIN solo per le segnalazioni i<br>mancante per la stessa struttura, richiedi il CIN solo                                                                                                    | n stato 'NUOVA' o 'IN LAVORAZIONE' se tra<br>per una di esse. Puoi ANNULLARE le segn<br>stato 'I | scorsi 30 giorni dalla data di segnalazione. Se hai ape<br>alazioni relative alla stessa struttura (es: segnalazioni<br>VUOVA' | rto più di una segnalazione di struttura<br>duplicate) o aperte per errore, solo se in |
| DENOMINAZIONE STRUTTURA: AAA<br>CIR:<br>CODICE FISCALE: CLMCST42R12D969Z<br>REGIONE: Sicilia<br>PROVINCIA: Palermo<br>COMUNE: Palermo<br>DATA SEGNALAZIONE: 22/04/2024 11:51:05<br>STATO SEGNALAZIONE: Annullata<br>NOTE:                                 |                                                                                                  |                                                                                                    | DETTAGLIO SEGNALAZIONE                                                                 |
| DENOMINAZIONE STRUTTURA: Hotel meraviglia<br>CIR: 1234:5676<br>CODICE FISCALE: CLMCST42R12D969Z<br>REGIONE: Sicilia<br>PROVINCIA: Trapani<br>COMUNE: San Vito Lo Capo<br>DATA SEGNALAZIONE: 27/05/2024 15:12:04<br>STATO SEGNALAZIONE: Annullata<br>NOTE: |                                                                                                  |                                                                                                    | DETTAGLIO SEGNALAZIONE                                                                 |
|                                                                                                    | Figura 26 - Le mie segnalazio                                                                    | ni di strutture mancanti                                                                                                    |                                                                                        |

In questa sezione inoltre è possibile richiedere il CIN per le strutture le cui segnalazioni risultano in stato "NUOVA" o "IN LAVORAZIONE" se sono trascorsi almeno 30 giorni dalla data di apertura della segnalazione, come mostrato nell'immagine seguente.

| DENOMINAZIONE STRUTTURA: Prova tipo locazione 2<br>CIR: provatipolocazione2<br>CODICE FISCALE: CLMCST42R12D9692 |                      | DETTAGLIO SEGNALAZIONE |
|----------------------------------------------------------------------------------------------------|----------------------|------------------------|
| REGIONE: Sicilia                                                                                                |                      |                        |
| PROVINCIA: Catania                                                                                              |                      |                        |
| COMUNE: Camporotondo Etneo                                                                                      |                      |                        |
| DATA SEGNALAZIONE: 16/01/2025 17:15:09                                                                          |                      |                        |
| STATO SEGNALAZIONE: Nuova                                                                                       |                      |                        |
| NOTE:                                                                                                    |                      |                        |
|                                                                                                    |                      |                        |
| Richiedi CIN                                                                                                    | Annulla Segnalazione |                        |

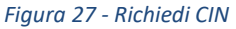

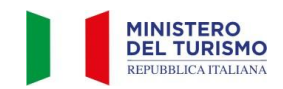

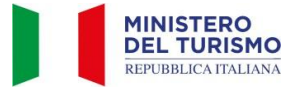

Per procedere sarà necessario cliccare sul tasto "Richiedi CIN", comparirà quindi un pop-up dove potrai caricare un documento attestante l'avvio dell'attività (es. SCIA, CIA, Comunicazione avvio attività all'ente competente o altro) e/o indicarne il riferimento (ad esempio il numero di protocollo o il numero relativo alla SCIA presentata).

N.B.: Se hai aperto più di una segnalazione di struttura mancante per la stessa struttura, dovrai richiedere il CIN solo per una di esse. Ti ricordiamo che, se ottenuto con questa modalità, a seguito dei controlli della Regione / P.A. competente, il CIN potrebbe essere <u>REVOCATO</u> in caso di irregolarità riscontrate.

|                                                                                                    | Richiedi CIN                                                                                                    | $\times$ |
|----------------------------------------------------------------------------------------------------|----------------------------------------------------------------------------------------------------|----------|
| Sei sicuro di voler                                                                                                    | richiedere un CIN per la struttura segnalata?                                                                          |          |
| DENOMINAZIONE: Prova tipo locazione<br>CIR: provatipolocazione1<br>REGIONE: Sicilia<br>PROVINCIA: Agrigento<br>COMUNE: Alessandria della Rocca | 2                                                                                                    |          |
| Numero riferimento SCIA (se<br>applicabile)<br>Inserisci il numero SCIA                                                                        | Carica documento attestante l'avvio dell'attività<br>(es: CIA, SCIA, Comunicazione avvio attività all'ente competente) |          |

Figura 28 - Pop up Ottieni CIN

Dopo aver correttamente completato la richiesta comparirà una conferma a schermo che indicherà il successo dell'operazione.

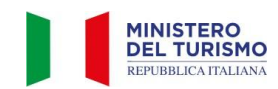

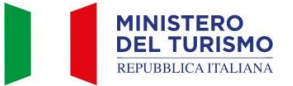

| Back                                                                                                    |                                        |  |  |  |  |  |  |
|----------------------------------------------------------------------------------------------------|----------------------------------------|--|--|--|--|--|--|
| Le mie strutture                                                                                                    | Le mie segnalazioni strutture mancanti |  |  |  |  |  |  |
| CIN richiesto correttamente                                                                                                    |                                        |  |  |  |  |  |  |
| Riceverai una mail di conferma con i dettagli del tuo CIN.<br>Torna all'elenco delle strutture per scaricare il PDF di riepilogo                                                                                                    |                                        |  |  |  |  |  |  |
| Torna all'elenco segnalazioni                                                                                                    |                                        |  |  |  |  |  |  |
| (j) NOTA BENE: Se hai aperto più di una segnalazione mancante per la stessa struttura, richiedi il CIN solo per una segnalazione. Ti ricordiamo che, a seguito dei controlli della Regione /<br>P.A. competente, il CIN potrebbe essere REVOCATO in caso di irregolarità riscontrate. |                                        |  |  |  |  |  |  |

Figura 29 - CIN richiesto correttamente

Se una segnalazione da te aperta è in stato "Nuova", potrai annullarla cliccando su "Annulla Segnalazione". Questo potrebbe essere utile in caso di segnalazioni duplicate o aperte per errore.

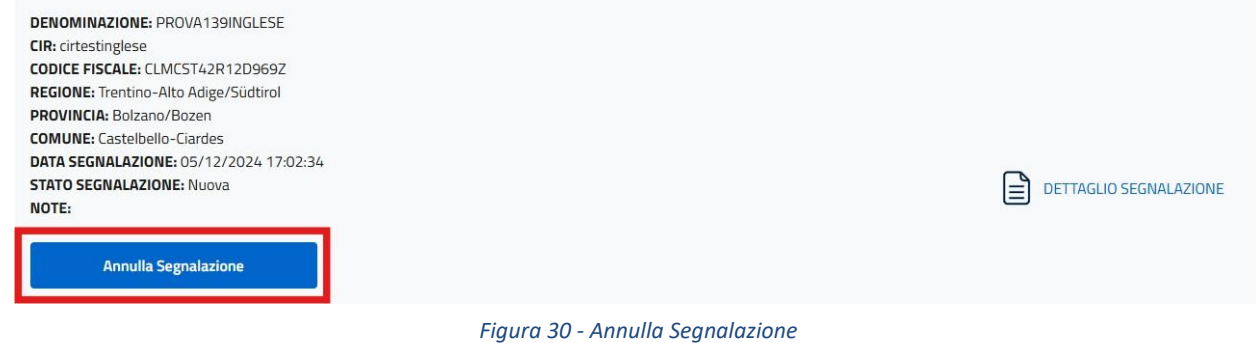

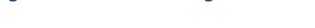

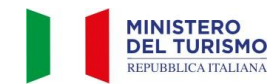

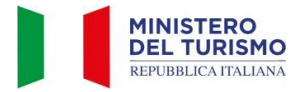

## 7. Invio segnalazione di struttura censita con dati errati

Una volta effettuato l'accesso al dettaglio scheda di una struttura (vedi cap. 4), in caso siano presenti dati errati o non aggiornati, potrai inviare una segnalazione tramite l'apposito form cliccando il pulsante in basso a sinistra.

| Trattamento dei dati personali                                    |                                                                                                    |
|-------------------------------------------------------------------|----------------------------------------------------------------------------------------------------|
| Ho preso visione dell'informativa sul <u>trattamento dei dati</u> | <u>personali</u>                                                                                                    |
| Segnala dato errato                                               | Modifica dati struttura                                                                                                    |
| Nota Bene: Cliccando su 'Modifica dati struttura' puoi m          | nodificare i dati non gestiti dalla tua Regione / PA.<br>uni farlo direttamente tramite i riferimenti locali oppure tramite |

'Segnalazione dato errato'

Figura 31 - Segnala dato errato

Si aprirà quindi un form contenente i dati già caricati dalla Regione o Provincia Autonoma modificabili. Le modifiche ai dati caricati dalle Regioni/P.A. saranno visualizzate in colore rosso.

| TI STRUTTURA                                                                           |         |                 |         |                                 |               |             |          |                         |                      |            |
|----------------------------------------------------------------------------------------|---------|-----------------|---------|---------------------------------|---------------|-------------|----------|-------------------------|----------------------|------------|
| Denominazione (*)                                                                      |         |                 |         |                                 | Email associa | ta (*)      |          |                         |                      |            |
| FERIENWOHNUNG BRENNERSTRASSE                                                           | 55      |                 |         |                                 | info@loewe    | nhof.it     |          |                         |                      |            |
| Telefono associato (*)                                                                 |         |                 |         | Numero posti letto (*)          |               | Numer       | o came   | ere (*)                 |                      |            |
| 0472 8362167                                                                           |         |                 | _       | 8                               |               | 4           |          |                         |                      |            |
| SCIA                                                                                   |         |                 |         |                                 |               |             |          |                         |                      |            |
| CIR o codice identificativo Unico Regiona                                              | ale     |                 |         |                                 |               |             |          |                         |                      |            |
| 021111000000277                                                                        |         |                 |         |                                 |               |             |          |                         |                      |            |
| IT021111B43BAMJ6FO                                                                     |         |                 |         |                                 |               |             |          |                         |                      |            |
| Codice Macro categoria classificazione<br>nazionale (*)                                |         | Codice C<br>(*) | atego   | ria classificazione nazionale   | Codice sotto  | ategoria    | classif  | icazione nazionale      |                      |            |
| B - Esercizi extralberghieri compleme                                                  | ~       | B4 - A          | loggi i | n affitto gestiti in forma \vee | B403 - Stru   | tture ricet | tive att | te a fornire alloggio e | ed eventuali servizi | complement |
| Codice ISTAT Regione                                                                   |         |                 |         | Codice ISTAT Provincia          |               |             |          | Codice ISTAT Com        | une                  |            |
| 04 - Trentino-Alto Adige/Südtirol                                                      |         |                 | ~       | 021 - Bolzano/Bozen             |               |             | ~        | 111 - Varna             |                      |            |
| Stato attivită (*)                                                                     |         |                 |         | Codice ATECO prevalente (*)     |               |             |          | Codice ATECO seco       | ondario (*)          |            |
| Attiva                                                                                 |         |                 | ~       | 55.20.51                        |               |             |          | Assente                 |                      |            |
| NB: Lo stato d'attività "sospeso" può riferirsi al<br>stagionale dell'attività stessa. | la sosp | ensione         |         |                                 |               |             |          |                         |                      |            |
|                                                                                        |         |                 |         |                                 |               |             |          |                         |                      | _          |
| Codice categoria catastale (*)                                                         | Via     | (*)             |         |                                 | Civico        | (*)         |          |                         | Cap (*)              | +          |
| A2 ~                                                                                   | BF      | RENNERS         | STRAS   | SE                              | 71            |             |          |                         | 39040                |            |
| Facilia Structure (2)                                                                  |         |                 | Par     | ticella o Mannale struttura (*) |               | s           | ubalte   | rno Struttura (*)       |                      |            |
| Foglio Struttura ( )                                                                   |         |                 |         | ticena o mappale struttura ( )  |               | -           |          |                         |                      |            |

Figura 32 - Modifica campi in segnalazione dati errati

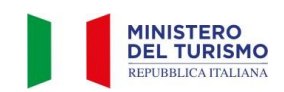

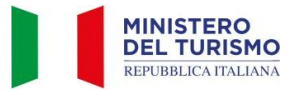

N.B.: Prima di inviare la segnalazione, oltre a correggere eventuali dati errati, è necessario completare eventuali dati mancanti obbligatori indicati con un asterisco.

Cliccando sul pulsante "Procedi" in basso a destra, dopo aver preso visione dell'informativa, la segnalazione sarà inviata alla Regione o Provincia Autonoma di competenza.

| Trattamento dei dati personali Ho preso visione dell'informativa sul <u>trattamento dei dati personali</u> |         |  |  |  |  |  |
|----------------------------------------------------------------------------------------------------|---------|--|--|--|--|--|
| Annulla                                                                                                    | Procedi |  |  |  |  |  |

Figura 33 -Procedi segnalazione dato errato

All'invio della segnalazione viene visualizzato un messaggio di conferma. La segnalazione sarà inviata ad un operatore della tua Regione o Provincia Autonoma che potrà verificare i dati inseriti.

| (j) | La sua richiesta di modifica delle informazioni riportate nel presente modulo verrà presa in carico dalla Regione competente che risponderà nel più<br>breve tempo possibile. La invitiamo a procedere sin da ora all'acquisizione del CIN con i dati finora contenuti nella BDSR. Successivamente alla<br>lavorazione della sua istanza di modifica, potrà procedere all'estrazione di un PDF con i dati aggiornati |
|-----|----------------------------------------------------------------------------------------------------|
|     |                                                                                                    |

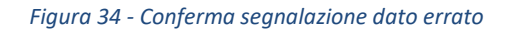

A seguito delle verifiche dell'operatore riceverai tramite mail una notifica con l'esito della segnalazione. Potrai quindi accedere nuovamente alla BDSR, procedere con il completamento dei dati e ottenere il CIN.

N.B.: A prescindere dall'esito della verifica da parte della Regione, nel caso di segnalazione dato errato, il cittadino può ottenere il CIN anche il minuto dopo aver fatto la segnalazione. Qualora la modifica non riguardi i codici relativi alla categoria di classificazione nazionale e/o dei codici ISTAT, è da subito possibile richiedere il CIN come da procedura mostrata.

Non sussistendo vincoli temporali che precludono l'ottenimento del CIN ed essendo già una struttura censita dalla Regione, le verifiche saranno relative al dato che l'utente intende modificare.

La segnalazione di dati errati non modifica il CIN.

Nel caso in cui la Regione non avrà ancora provveduto ad aggiornare i dati evidenziati come errati, potrai comunque scaricare il pdf protocollato contenente il CIN, che però riporterà i dati non corretti.

Successivamente alla modifica dei dati errati segnalati, l'aggiornamento degli stessi sul portale consentirà di poter ottenere il pdf aggiornato, cliccando sul pulsante "Richiedi pdf struttura aggiornato" e successivamente "Scarica pdf aggiornato".

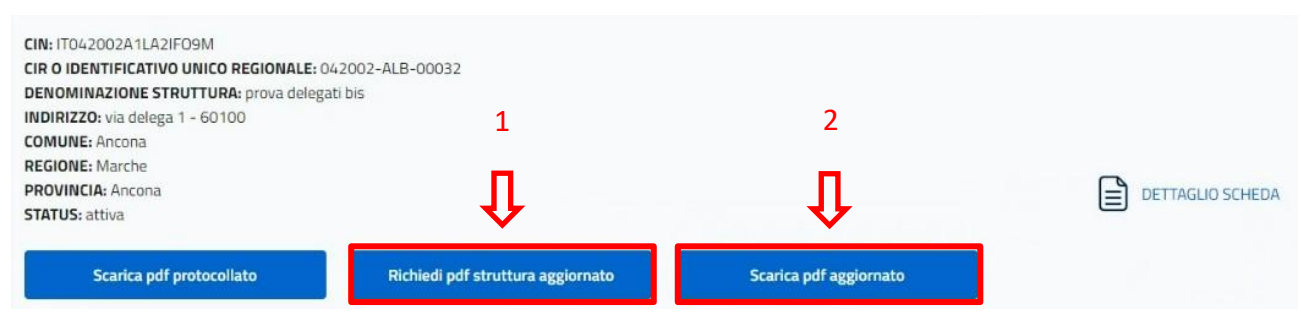

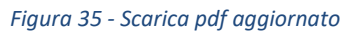

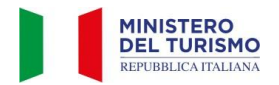

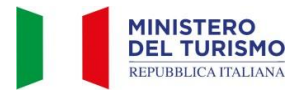

## 8. Modifica autonoma dei dati struttura dopo l'ottenimento del CIN

Nel caso in cui si vogliano modificare dei dati dopo aver ottenuto il CIN, oltre alla segnalazione di dato errato, è presente la possibilità di modificare i dati struttura in autonomia tramite il pulsante "Modifica dati struttura" presente in fondo al dettaglio scheda della propria struttura.

N.B.: Questa funzione non include la modifica per tutti i campi: per i rimanenti sarà necessario aprire una segnalazione di dato errato.

| Segnala dato er                                                                            | rato                                             |                                                                                                    |                                                                          |                                                           | Modifica dati struttura                                                 |
|--------------------------------------------------------------------------------------------|--------------------------------------------------|----------------------------------------------------------------------------------------------------|--------------------------------------------------------------------------|-----------------------------------------------------------|-------------------------------------------------------------------------|
| Nota Ben<br>In caso sia richiesta la modifica di can                                       | e: Cliccando su "N<br>npi gestiti dalla tua      | <b>Modifica dati struttura</b> " puoi<br>a regione / PA puoi farlo diret                              | modificare i dati nor<br>tamente tramite i ri                            | n gestiti dalla tu<br>ferimenti locali                    | ua Regione / PA.<br>oppure tramite " <b>Segnalazione dato errato</b> ". |
|                                                                                            |                                                  | Figura 36 - Mod                                                                                       | lifica dati strut                                                        | tura                                                      |                                                                         |
| Una volta premuto il puls                                                                  | ante "Moo                                        | difica dati struttur                                                                                  | ra" sarà visu                                                            | alizzabile                                                | e una schermata simile alla seguente.                                   |
|                                                                                            |                                                  | DETTAGLIO STRU                                                                                        | ittura - Modifica                                                        | DATI                                                      |                                                                         |
|                                                                                            | DI SEGUITO I                                     | IL DETTAGLIO DELLA STRU                                                                               | JTTURA ASSOCIA                                                           | TA AL TUO CO                                              | DDICE FISCALE                                                           |
|                                                                                            |                                                  | Modifica i campi erra                                                                                 | ati e clicca sul tasto                                                   | Procedi                                                   |                                                                         |
|                                                                                            | <b>Nota Bene:</b> Puo<br>sono<br>Puoi farlo dire | oi modificare in BDSR solo i da<br>o modificabili solo tramite ricl<br>ettamente tramite i riferiment | ati non gestiti dalla t<br>hiesta della Regione<br>ti locali oppure tram | tua Regione/PA<br>/ PA di compe<br>ite <b>'Segnalazio</b> | A. I campi in grigio<br>itenza.<br><b>one dato errato'</b>              |
| ATI STRUTTURA                                                                              |                                                  |                                                                                                    |                                                                          |                                                           |                                                                         |
| Denominazione                                                                              |                                                  |                                                                                                    | Email associa                                                            | ta                                                        |                                                                         |
| AERHOTEL PHELIPE                                                                           |                                                  |                                                                                                    | info@aerhot                                                              | elphelipe.it                                              |                                                                         |
| Telefono associato                                                                         |                                                  | Numero posti letto                                                                                    |                                                                          | Numero cam                                                | nere                                                                    |
| 333333333                                                                                  |                                                  | 53                                                                                                    |                                                                          | 35                                                        |                                                                         |
| SCIA                                                                                       |                                                  |                                                                                                    |                                                                          |                                                           |                                                                         |
| CIR o codice identificativo Unico Regionale                                                |                                                  |                                                                                                    |                                                                          |                                                           |                                                                         |
| 079160-ALB-00016                                                                           |                                                  |                                                                                                    |                                                                          |                                                           |                                                                         |
| CIN                                                                                        |                                                  |                                                                                                    |                                                                          |                                                           |                                                                         |
| IT079160A1VA89YB4B                                                                         |                                                  |                                                                                                    |                                                                          |                                                           |                                                                         |
| Codice Macro categoria classificazione                                                     | Codice Catego                                    | oria claccificazione nazional                                                                         | <ul> <li>Codice sotto o</li> </ul>                                       | ategoria classi                                           | ificazione nazionale (*)                                                |
| A - Esercizi alberghieri 🗸 🗸                                                               | A1 - Eserciz                                     | zi alberghieri 🗸 🗸                                                                                    | A101 - Stru                                                              | itture ricettive,                                         | a gestione unitaria, aperte al pubblico che, ubicate in 👻               |
| Codice ISTAT Regione                                                                       |                                                  | Codice ISTAT Provincia                                                                                |                                                                          |                                                           | Codice ISTAT Comune                                                     |
| 18 - Calabria                                                                              | ~                                                | 079 - Catanzaro                                                                                       |                                                                          | ~                                                         | 160 - Lamezia Terme                                                     |
| Stato attività                                                                             |                                                  | Codice ATECO prevalente                                                                               | (*)                                                                      |                                                           | Codice ATECO secondario (*)                                             |
| Attiva                                                                                     | ~                                                | Assente                                                                                               |                                                                          |                                                           | Assente                                                                 |
| NB: Lo stato d'attività "sospeso" può riferirsi alla s<br>stagionale dell'attività stessa. | ospensione                                       |                                                                                                    |                                                                          |                                                           |                                                                         |

Figura 37 - Modifica autonoma dei dati

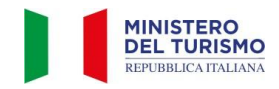

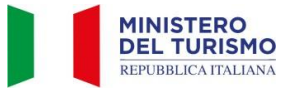

Terminata la modifica dei dati sarà sufficiente scorrere fino in fondo alla pagina, accettare la presa visione dell'informativa sul trattamento dei dati personali indicata e cliccare sul pulsante "Procedi".

| Consapevole che chiunque rilascia dichiarazioni mendaci è punito ai sensi del codice penale e delle leggi speciali in materia, ai sensi e per gli effetti degli artt. 75 e 76<br>del D.P.R. n. 445/2000, il soggetto sotto la propria responsabilità |         |  |  |  |  |  |
|----------------------------------------------------------------------------------------------------|---------|--|--|--|--|--|
| ✓ Dichiara che le informazioni riportate nella piattaforma corrispondono al vero                                                                                                    |         |  |  |  |  |  |
|                                                                                                    |         |  |  |  |  |  |
| Trattamento dei dati personali                                                                                                    |         |  |  |  |  |  |
| Ho preso visione dell'informativa sul trattamento dei dati personali                                                                                                    |         |  |  |  |  |  |
|                                                                                                    |         |  |  |  |  |  |
| Annulla                                                                                                    | Procedi |  |  |  |  |  |

Figura 38 - Procedi modifica autonoma dati

Successivamente verrà visualizzata la schermata di presa in carico della modifica.

Ora sarà possibile ottenere il PDF aggiornato della struttura modificata premendo il tasto "Richiedi pdf struttura aggiornato" e in seguito "Scarica pdf aggiornato".

| Le mie str                                                                                                    | utture                                                      | Le mie segnalazioni strutture mancanti                         |                              |  |  |  |  |  |  |
|----------------------------------------------------------------------------------------------------|-------------------------------------------------------------|----------------------------------------------------------------|------------------------------|--|--|--|--|--|--|
| LE MIE STRUTTURE                                                                                                   |                                                             |                                                                |                              |  |  |  |  |  |  |
|                                                                                                    | DI SEGUITO L'ELENCO DELLE STRUTTO                           | JRE ASSOCIATE AL TUO CODICE FISCALE                            |                              |  |  |  |  |  |  |
| Ricerca Avanzata                                                                                                   |                                                             |                                                                | ~                            |  |  |  |  |  |  |
|                                                                                                    | Ho trovato 1 strutture as:<br>Visualizza il dettaglio della | sociate al tuo codice fiscale<br>struttura su cui vuoi operare |                              |  |  |  |  |  |  |
| CIN: ITO82053B46L9AOSFZ<br>CIR: prova3<br>DENOMINAZIONE STRUTTURA: SANTAMARIA5<br>INDIPIZZO: VIA PADOVA 11 - 70043 | ī                                                           |                                                                | DETTAGLIO SCHEDA/OTTIENI CIN |  |  |  |  |  |  |
| COMUNE: Palermo                                                                                                    | 1                                                           | 2                                                              |                              |  |  |  |  |  |  |
| REGIONE: Sicilia<br>PROVINCIA: Palermo<br>STATO ATTIVITÀ: attiva                                                   | Û                                                           | Û                                                              |                              |  |  |  |  |  |  |
| Scarica pdf protocollato                                                                                           | Richiedi pdf struttura aggiornato                           | Scarica pdf aggiornato                                         |                              |  |  |  |  |  |  |
|                                                                                                    | Figura 39 - Ottenime                                        | ento pdf aggiornato                                            |                              |  |  |  |  |  |  |

Grazie per aver consultato il manuale utente.

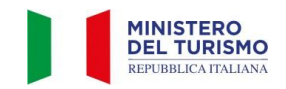